## **ESA** VOLLEYBALL ONLINE FORMS INSTRUCTIONS

## I. ACCESSING THE VOLLEYBALL ENTRY CENTER

School administrators and coaches can access the IESA Volleyball entry center by clicking on the red MEMBER LOGIN button on the IESA website - <u>www.iesa.org</u>.

- 1. Select the school from the drop-down menu and enter the school's school or athletic password.
- 2. Once you have logged in, click on REGISTRATION AND ENTRY CENTER LOGINS or ENTRY CENTER LOGINS (the wording varies based on which password if used) and then click on GIRLS VOLLEYBALL ENTRIES.
  - a. These links will be listed as closed following the deadline and competing schools will not be able to enter any information if this is the case when you log in, contact the IESA immediately.

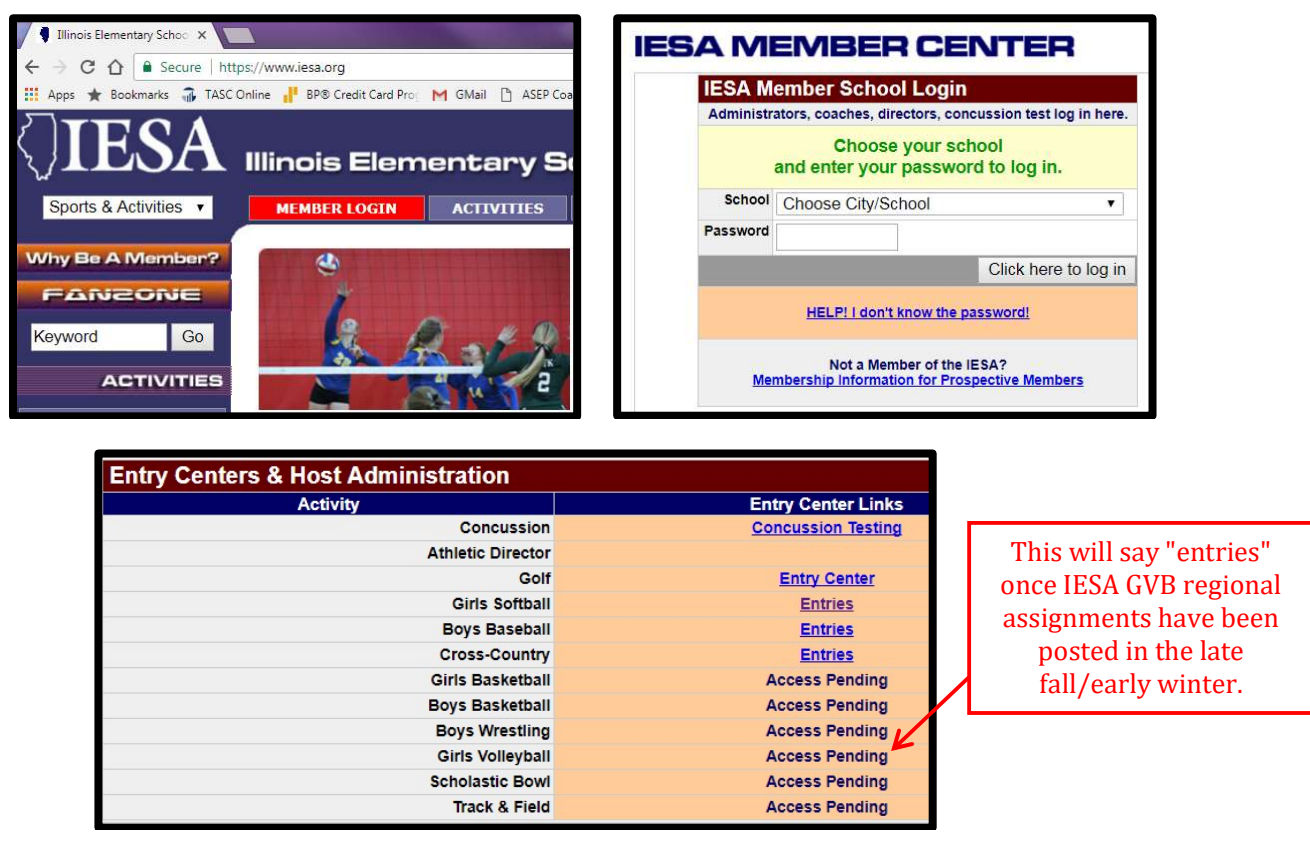

3. Once you access the volleyball entry center, you will be able to see the entry links for 7<sup>th</sup> and 8<sup>th</sup> grade volleyball. If you are only entered for one grade level, you will only see the link for that grade level.

## **II. ONLINE ROSTER/RECORD AND RANKING LINKS**

On the first page, you will see several links - here is an explanation of those links:

| 7th Grade Entries     Class 7-4A   Sectional 1   Regional 2   Assignments     HOST ADMINISTRATION   Regional 2     Schools must complete 3 contests prior to roster deadline to participate in regionals.   Co-o     Activity   Entry   Seeding   Team   Co-o     Probation   Form   Contests   Ranking   Photo   Co-o     OK   OK   OK   OK   2/14/2019   n/a   NO     Coach: Kim Schmidt   View Roster   OPEN     Your Regular Season Contests   OPEN     Your Regular Season Contests   OPEN     Regional 2 Teams   OPEN     Regional 2 Ranking Data by School   PENDING     Regular Season Info for Regional 2 Schools   For All 7th Grade Volleyball Schools     Team Photo & Cut Lines   OPEN | Girls Volley            | oall Ent        | ry Center Me                           | enu                             |                  |       |
|----------------------------------------------------------------------------------------------------|-------------------------|-----------------|----------------------------------------|---------------------------------|------------------|-------|
| Class 7-4A - Sectional 1 - Regional 2 - Assignments<br>HOST ADMINISTRATION - Regional 2<br>Schools must complete 3 contests prior to roster deadline<br>to participate in regionals.<br>Activity Entry Seeding Team Co-o<br>Probation Form Contests Ranking Photo<br>OK OK OK OK 2/14/2019 n/a NO<br>Coach: Kim Schmidt<br>REGIONAL ENTRY FORM - View Roster OPEN<br>Your Regular Season Contests OPEN<br>Comments on your Regular Season OPEN<br>Rank Regional 2 Teams OPEN<br>Regional 2 Ranking Data by School PENDING<br>Regular Season Info for Regional 2 Schools   For All 7th Grade Volleyball<br>Schools<br>Team Photo & Cut Lines OPEN<br>Team Photo Info                                 | 7th Grade En            | tries           |                                        |                                 |                  |       |
| HOST ADMINISTRATION - Regional 2<br>Schools must complete 3 contests prior to roster deadline<br>to participate in regionals.<br>Activity Entry Contests Ranking Photo<br>OK OK OK OK 2/14/2019 n/a NO<br>Coach: Kim Schmidt<br>REGIONAL ENTRY FORM - View Roster OPEN<br>Your Regular Season Contests OPEN<br>Comments on your Regular Season OPEN<br>Rank Regional 2 Teams OPEN<br>Regional 2 Ranking Data by School PENDING<br>Regular Season Info for Regional 2 Schools   For All 7th Grade Volleyball<br>Schools<br>Team Photo & Cut Lines OPEN<br>Team Photo Info                                                                                                    | Clas                    | s 7-4A -        | Sectional 1 - Re                       | egional 2 - Ase                 | <u>signments</u> |       |
| Team   Co-o     Activity   Entry   Seeding   Team   Co-o     Probation   Form   Contests   Ranking   Photo   Co-o     OK   OK   OK   OK   2/14/2019   n/a   NO     Coach: Kim Schmidt   REGIONAL ENTRY FORM   View Roster   OPEN     Your Regular Season Contests   OPEN   OPEN     Comments on your Regular Season   OPEN   OPEN     Regional 2 Teams   OPEN   OPEN     Regional 2 Ranking Data by School   PENDING   PENDING     Regular Season Info for Regional 2 Schools   For All 7th Grade Volleyball Schools   OPEN     Team Photo & Cut Lines   OPEN   OPEN   PDE                                                                                                    |                         | ноѕт            | ADMINISTRATIO                          | N - <u>Regional 2</u>           | 2                |       |
| Activity<br>ProbationEntry<br>FormSeedingTeam<br>PhotoCo-oOKOKOKOK2/14/2019n/aNOCoach: Kim SchmidtOPENOPENREGIONAL ENTRY FORM - View RosterOPENOPENYour Regular Season ContestsOPENComments on your Regular SeasonOPENRank Regional 2 TeamsOPENRegional 2 Ranking Data by SchoolPENDINGRegular Season Info for Regional 2 SchoolsFor All 7th Grade Volleyball<br>SchoolsOPENTeam Photo & Cut LinesOPENTeam Photo Info                                                                                                    | Scho                    | ools must o     | complete 3 contes<br>to participate in | ts prior to roste<br>regionals. | er deadline      |       |
| Probation   Form   Contests   Ranking   Prioto     OK   OK   OK   OK   2/14/2019   n/a   NO     Coach: Kim Schmidt   REGIONAL ENTRY FORM   View Roster   OPEN     Your Regular Season Contests   OPEN     Comments on your Regular Season   OPEN     Rank Regional 2 Teams   OPEN     Regional 2 Ranking Data by School   PENDING     Regular Season Info for Regional 2 Schools   For All 7th Grade Volleyball     Schools   OPEN     Team Photo & Cut Lines   OPEN                                                                                                    | Activity                | Entry           | Seed                                   | ling                            | Team             | Co-op |
| OK OK OK 2/14/2019 n/a NO   Coach: Kim Schmidt Coach: Kim Schmidt OPEN   REGIONAL ENTRY FORM - View Roster OPEN   Your Regular Season Contests OPEN   Comments on your Regular Season OPEN   Rank Regional 2 Teams OPEN   Regional 2 Ranking Data by School PENDING   Regular Season Info for Regional 2 Schools   For All 7th Grade Volleyball   Schools OPEN   Team Photo & Cut Lines OPEN                                                                                                    | Probation               | Form            | Contests                               | Ranking                         | Photo            | NO    |
| Coach: Kim Schmidt     REGIONAL ENTRY FORM - View Roster   OPEN     Your Regular Season Contests   OPEN     Comments on your Regular Season   OPEN     Rank Regional 2 Teams   OPEN     Regional 2 Ranking Data by School   PENDING     Regular Season Info for Regional 2 Schools   For All 7th Grade Volleyball   Schools     Team Photo & Cut Lines   OPEN     Team Photo Info   PDF                                                                                                    | OK                      | OK              | OK                                     | 2/14/2019                       | n/a              | NO    |
| REGIONAL ENTRY FORM - View Roster   OPEN     Your Regular Season Contests   OPEN     Comments on your Regular Season   OPEN     Rank Regional 2 Teams   OPEN     Regional 2 Ranking Data by School   PENDING     Regular Season Info for Regional 2 Schools   For All 7th Grade Volleyball     Schools   OPEN     Team Photo & Cut Lines   OPEN     Team Photo Info   PDEN                                                                                                    | Coach: Kim Schm         | ndt             |                                        |                                 |                  |       |
| REGIONAL ENTRY FORM - View Roster   OPEN     Your Regular Season Contests   OPEN     Comments on your Regular Season   OPEN     Rank Regional 2 Teams   OPEN     Regional 2 Ranking Data by School   PENDING     Regular Season Info for Regional 2 Schools   For All 7th Grade Volleyball     Schools   OPEN     Team Photo & Cut Lines   OPEN     Team Photo Info   PDF                                                                                                    |                         |                 | Mary Dantas                            |                                 |                  | OPEN  |
| Your Regular Season Contests OPEN<br>Comments on your Regular Season OPEN<br>Rank Regional 2 Teams OPEN<br>Regional 2 Ranking Data by School PENDING<br>Regular Season Info for Regional 2 Schools   For All 7th Grade Volleyball<br>Schools OPEN<br>Team Photo & Cut Lines OPEN                                                                                                    | REGIONAL EN I           | RYFORM          | - <u>View Roster</u>                   |                                 |                  | OPEN  |
| Your Regular Season Contests   OPEN     Comments on your Regular Season   OPEN     Rank Regional 2 Teams   OPEN     Regional 2 Ranking Data by School   PENDING     Regular Season Info for Regional 2 Schools   For All 7th Grade Volleyball     Schools   OPEN     Team Photo & Cut Lines   OPEN     Team Photo Info   PDF                                                                                                    | •                       |                 |                                        |                                 |                  |       |
| Tour Regular Season Contests   OPEN     Comments on your Regular Season   OPEN     Rank Regional 2 Teams   OPEN     Regional 2 Ranking Data by School   PENDING     Regular Season Info for Regional 2 Schools   For All 7th Grade Volleyball   Schools     Team Photo & Cut Lines   OPEN     Team Photo Info   PDF                                                                                                    |                         | ann Cant        |                                        |                                 |                  | OPEN  |
| Comments on your Regular Season   OPEN     Rank Regional 2 Teams   OPEN     Regional 2 Ranking Data by School   PENDING     Regular Season Info for Regional 2 Schools   For All 7th Grade Volleyball     Schools   OPEN     Team Photo & Cut Lines   OPEN     Team Photo Info   PDE                                                                                                    | Tour Regular Se         |                 | <u>7515</u>                            |                                 |                  | OPEN  |
| Comments on your Regular Season OPEN   Rank Regional 2 Teams OPEN   Regional 2 Ranking Data by School PENDING   Regular Season Info for Regional 2 Schools For All 7th Grade Volleyball   Schools Team Photo & Cut Lines   Team Photo Info PDF                                                                                                    | Commente on V           | Derule          |                                        |                                 |                  | OPEN  |
| Rank Regional 2 Teams   OPEN     Regional 2 Ranking Data by School   PENDING     Regular Season Info for Regional 2 Schools   For All 7th Grade Volleyball     Schools   OPEN     Team Photo & Cut Lines   OPEN     Team Photo Info   PDE                                                                                                    | <u>comments on ye</u>   | Jui Regula      | Season                                 |                                 |                  | OFEN  |
| Rank Regional 2 Teams   OPEN     Regional 2 Ranking Data by School   PENDING     Regular Season Info for Regional 2 Schools   For All 7th Grade Volleyball     Schools   OPEN     Team Photo & Cut Lines   OPEN     Team Photo Info   PDF                                                                                                    |                         |                 |                                        |                                 |                  |       |
| Regional 2 Ranking Data by School PENDING   Regular Season Info for Regional 2 Schools For All 7th Grade Volleyball   Schools OPEN   Team Photo & Cut Lines OPEN   Team Photo Info PDF                                                                                                    | Rank Regional 2         | Teams           |                                        |                                 |                  | OPEN  |
| Regional 2 Ranking Data by School   PENDING     Regular Season Info for Regional 2 Schools   For All 7th Grade Volleyball     Schools   OPEN     Team Photo & Cut Lines   OPEN     Team Photo Info   PDF                                                                                                    | <u>Itanit togionari</u> | Tourno          |                                        |                                 |                  |       |
| Regular Season Info for Regional 2 Schools   For All 7th Grade Volleyball     Schools   OPEN     Team Photo & Cut Lines   OPEN     Team Photo Info   PDF                                                                                                    | Regional 2 Rank         | ing Data by     | / School                               |                                 | P                |       |
| Schools OPEN   Team Photo & Cut Lines OPEN   Team Photo Info PDF                                                                                                    | Regular Season          | Info for Re     | gional 2 Schools                       | For All 7th G                   | rade Vollev      | ball  |
| Team Photo & Cut Lines OPEN   Team Photo Info PDF                                                                                                    | Schools                 |                 | <u></u>                                | 1                               |                  |       |
| Team Photo & Cut Lines OPEN   Team Photo Info PDF                                                                                                    |                         |                 |                                        |                                 |                  |       |
| Team Photo Info                                                                                                    | Team Photo & C          | ut Lines        |                                        |                                 |                  | OPEN  |
| Team Photo Info PDF                                                                                                    |                         |                 |                                        |                                 |                  | _     |
|                                                                                                    | Team Photo Info         |                 |                                        |                                 |                  | PDF   |
|                                                                                                    |                         |                 |                                        |                                 |                  |       |
|                                                                                                    | Raungs surveys          | - <u>sports</u> | mansnip   Ome                          | Jais                            |                  |       |

- 1. HOST ADMINISTRATION If you are a host for regionals and/or sectionals, those assignments will be listed here.
- 2. REGIONAL ENTRY FORM The regional entry form is where you will enter first and last name, grade in school, position, and date of birth for each student listed.
  - a. You will also want to check that all administrators your school wants listed on this form are listed.
  - b. Your regional entry form is your list of individuals who are permitted free entry into any state series contest since IESA activity passes are not permitted during the state series. If someone is not on this list, they must pay to watch state series contests.

|                      | IESA Merr<br>Registrate<br>Girls Volleyba<br>Chilicothe SL E<br>Complete all ter<br>Entry form until<br>deadline.                                                                                                    | mber Center<br>hillicothe St. Edward's<br>ORTEXTATERS You<br>II Entry Centry<br>Burd's Regional / Entry Form<br>Mard's Regional / Entry Form<br>Mard's Regional / Entry Form<br>State Cleard' dealine of Friday, F<br>View Your Roster as Webros<br>Update as often as the<br>Position: D 5 – Defensive Sp<br>to be on or affer 31/0/2008. A copy o | r user session will expire<br>ade Regional Entry Form<br>t team All players listed on<br>to participate used is this fo<br>bebruary 23, 2024 © 4:00<br>Chilletes<br>A chilletes<br>del - we always hav<br>califits f = Setter; NH = M<br>Brith Certification is on A | • 2154/26 PM<br>• Zih Grade Host Adm<br>bits form wat be on course<br>may be used to be a course<br>m. No roster changes shi<br>• Number Order<br>• access to the dat<br>didle Hiter; OH = Outside<br>life for each contraction | CONCUSSION<br>inistration<br>certification list. You r<br>li be allowed after the<br>a shown here.<br>titter; L = Ubero<br>sted on this form. A | Log Out<br>CERTIFICATION<br>ACCENTIFICATION<br>ACCENTIFICATION |   | student<br>information:<br>number, name<br>grade, and positio<br>LIBERO NUMBE<br>Students playing bot<br>non-libero position a<br>libero must have BO | ,<br>on<br>R<br>h a<br>und<br>TH |
|----------------------|----------------------------------------------------------------------------------------------------|----------------------------------------------------------------------------------------------------|----------------------------------------------------------------------------------------------------|----------------------------------------------------------------------------------------------------|----------------------------------------------------------------------------------------------------|----------------------------------------------------------------------------------------------------|---|----------------------------------------------------------------------------------------------------|----------------------------------|
|                      | No.                                                                                                    | First Name                                                                                                    | ince with present rest re                                                                                                    | LAST NAME                                                                                                    | Grade                                                                                                    | Position                                                                                                    |   | uniform numbers list                                                                                                    | ted                              |
|                      | 1                                                                                                    |                                                                                                    | ) [                                                                                                    |                                                                                                    | 7 🗸                                                                                                    | OH V                                                                                                    |   |                                                                                                    | icu                              |
|                      | 2                                                                                                    | ) [                                                                                                    |                                                                                                    |                                                                                                    | 7 🗸                                                                                                    | OH 🗸                                                                                                    |   | with the libero numb                                                                                                    | ber                              |
|                      | 3                                                                                                    |                                                                                                    |                                                                                                    |                                                                                                    | 7 🗸                                                                                                    | OH V                                                                                                    |   | second and designat                                                                                                    | ed                               |
|                      | 4                                                                                                    |                                                                                                    |                                                                                                    |                                                                                                    | 7~                                                                                                    | OH V                                                                                                    |   |                                                                                                    | 17                               |
|                      | 5                                                                                                    |                                                                                                    |                                                                                                    |                                                                                                    | 7.                                                                                                    | OH V                                                                                                    |   | by the letter L, I.e. 5/                                                                                                    | ե/.                              |
|                      | 7                                                                                                    |                                                                                                    |                                                                                                    |                                                                                                    | 7.4                                                                                                    |                                                                                                    |   | If the number is the sa                                                                                                    | ame                              |
|                      | 8                                                                                                    |                                                                                                    |                                                                                                    |                                                                                                    | 7 -                                                                                                    |                                                                                                    |   | on both uniforms, it                                                                                                    | ic                               |
|                      | 9                                                                                                    |                                                                                                    |                                                                                                    |                                                                                                    | 7.                                                                                                    | OHV                                                                                                    |   |                                                                                                    | 15                               |
|                      | 10                                                                                                    |                                                                                                    |                                                                                                    |                                                                                                    | 7 -                                                                                                    | OH V                                                                                                    |   | not necessary to defi                                                                                                    | ne                               |
|                      | 11                                                                                                    |                                                                                                    |                                                                                                    |                                                                                                    | 7~                                                                                                    | OH V                                                                                                    |   | the libero number                                                                                                    |                                  |
|                      | 12                                                                                                    | j                                                                                                    | i C                                                                                                    |                                                                                                    | 7 🗸                                                                                                    | OH 🗸                                                                                                    |   |                                                                                                    |                                  |
| coach information    | 13                                                                                                    | )                                                                                                    |                                                                                                    |                                                                                                    | 7 🗸                                                                                                    | OH 🗸                                                                                                    | _ |                                                                                                    |                                  |
|                      | 14                                                                                                    |                                                                                                    |                                                                                                    |                                                                                                    | 7 🗸                                                                                                    | OH 🗸                                                                                                    |   |                                                                                                    |                                  |
| - all listed coaches | 15                                                                                                    |                                                                                                    |                                                                                                    |                                                                                                    | 7 🗸                                                                                                    | OH V                                                                                                    |   |                                                                                                    | _                                |
| must be IESA         | in the state of the state of th |                                                                                                    | Team Informa                                                                                                    | tion                                                                                                    |                                                                                                    |                                                                                                    |   |                                                                                                    | 1                                |
| IIIUST DE IESA       | Geach Email                                                                                                    | Natalie Revels                                                                                                    | Trave                                                                                                    | Student Manager                                                                                                    | ×                                                                                                    |                                                                                                    |   | names of                                                                                                    |                                  |
| coaching-certified 🛏 | Coach Cell                                                                                                    | jclougherty@sainted.org                                                                                                    |                                                                                                    | Student Manager                                                                                                    |                                                                                                    |                                                                                                    |   | conclusion                                                                                                    |                                  |
| B                    | Asst. Coach                                                                                                    |                                                                                                    |                                                                                                    | Statistician                                                                                                    |                                                                                                    |                                                                                                    |   | scorekeepers,                                                                                                    |                                  |
|                      | Asst. Coach                                                                                                    |                                                                                                    |                                                                                                    | Statistician                                                                                                    |                                                                                                    |                                                                                                    |   | statisticians                                                                                                    |                                  |
|                      | Asst. Coach                                                                                                    |                                                                                                    |                                                                                                    | Scorekeeper                                                                                                    |                                                                                                    |                                                                                                    |   | Judisticiuns                                                                                                    |                                  |
| auto-filled school   |                                                                                                    |                                                                                                    | School Informa                                                                                                    | tion                                                                                                    |                                                                                                    |                                                                                                    | 1 | and manager                                                                                                    |                                  |
|                      | If a                                                                                                    | any of the school information below i                                                                                                    | incorrect, please notify                                                                                                    | our principal or the IES                                                                                                    | A office to make co                                                                                                    | rrections.                                                                                                    |   |                                                                                                    |                                  |
| administration 📃     |                                                                                                    | Superintendent     Mrs. Sharon Weiss     Nickname     Jaguars                                                                                                    |                                                                                                    |                                                                                                    |                                                                                                    |                                                                                                    |   |                                                                                                    |                                  |
| information          | Athletic Director Mrs. Jodi Clougherty Colors Blue & White                                                                                                    |                                                                                                    |                                                                                                    |                                                                                                    |                                                                                                    |                                                                                                    |   | L                                                                                                    |                                  |
|                      | By check Coachin approve                                                                                                    | Asst. Principal<br>king this box you certify that all Hear<br>g Education bylaw 2.110: athletic coa<br>d coaching education course.                                                                                                    | and Assistant Coaches a<br>ches shall be regularly ce                                                                                                    | ssociated with this team<br>rtified to teach in a sch                                                                                                    | are in compliance v<br>ol in Illinois or hav                                                                                                    | with the IESA<br>e completed an<br>UPDATE ENTRIES                                                                                                    |   |                                                                                                    |                                  |
|                      |                                                                                                    |                                                                                                    |                                                                                                    |                                                                                                    |                                                                                                    |                                                                                                    |   |                                                                                                    |                                  |

- 3. REGULAR SEASON CONTESTS SEASON SCHEDULE SUBMISSION AND RESULTS
  - a. If you are competing at both the 7<sup>th</sup> and 8<sup>th</sup> grade level, start with entering the 7<sup>th</sup> grade schedule. After entering the 7<sup>th</sup> grade schedule, you will have the choice to import the 7<sup>th</sup> grade schedule on the 8<sup>th</sup> grade side.
  - b. Enter the season schedule for all varsity regular season contests and results (this includes regular season tournament games).
    - i. Enter the opponent name.
      - If the contest is for a tournament in which you do not yet know who your opponent will be, enter the name of the tournament and opponent as follows in the non-IESA opponent box:
        - [Name of Tournament, Opponent TBD]
      - Once the tournament has been played, you can edit these contests and change the name of the opponent to who you played. If you played an IESA school, delete the information in the non-IESA opponent box and select a school from the IESA drop down list.
      - If you do end up playing a non-IESA opponent in a tournament, make sure to include the city and name of the school.
    - ii. Select if the match will be home or away in the drop-down menu.
    - iii. Enter the date of the contest.
    - iv. Click ADD THIS CONTEST.
  - c. After each contest is played, edit each contest to include the results of each match.
    - i. The computer will tabulate your record automatically based on results you enter during this step.

| 7-2A Girls Volleyball Regular Season |                                                                              |                      |                                 |                   |             |      |  |  |  |
|--------------------------------------|------------------------------------------------------------------------------|----------------------|---------------------------------|-------------------|-------------|------|--|--|--|
|                                      | Entry Menu - Class 7-2A Regional Entry Form - Class 7-2A Host Administration |                      |                                 |                   |             |      |  |  |  |
| Albion Regular                       | Season Co                                                                    | ontests              |                                 |                   |             |      |  |  |  |
|                                      |                                                                              | Regular Seasor       | <u>Contests</u> - <u>Regula</u> | r Season Comments |             |      |  |  |  |
| List your regular                    | season oppon                                                                 | ents and scores belo | W.                              |                   |             |      |  |  |  |
|                                      | Schools                                                                      |                      | Scores                          | Win               | Location    | Date |  |  |  |
|                                      |                                                                              | Albion               |                                 | Your Win 🖵        | Home 🖵      |      |  |  |  |
| Opponent:                            |                                                                              |                      |                                 |                   | Add Contest |      |  |  |  |
| Contests                             |                                                                              |                      |                                 |                   |             |      |  |  |  |
| <b>Delete</b>                        | <u>Edit</u>                                                                  | Dietrich def. Albior | n - 25-6, 6-25, 25-23           |                   |             | Away |  |  |  |
| <u>Delete</u>                        | <u>Edit</u>                                                                  | Albion def. Hutson   | ville - 25-23, 23-25, 25        | 5-12              |             | Home |  |  |  |

- 4. COMMENTS ON YOUR SEASON You can enter brief comments concerning your team and season.
  - a. Helpful information to include for other schools includes key results from head-to-head contests with the other teams in your regional and if you plan to bring a strong 7th grader up to play on the 8th grade team for regional contests.

| 7-2A Girls Volleyball Regular Season |                                                                                                    |  |  |  |  |  |
|--------------------------------------|----------------------------------------------------------------------------------------------------|--|--|--|--|--|
| Comment updated.                     |                                                                                                    |  |  |  |  |  |
| Entry                                | Menu - Class 7-2A Regional Entry Form - Class 7-2A Host Administration                                                                                                    |  |  |  |  |  |
| Albion Regular Season                | Comments                                                                                                    |  |  |  |  |  |
| Regular Season Record - F            | Regular Season Contests - Regular Season Comments                                                                                                    |  |  |  |  |  |
| Instructions here. 5000-cha          | racter limit.                                                                                                    |  |  |  |  |  |
| V<br>s<br>n<br>n                     | We had a young team with three 6th graders starting. At the beginning of the season it took us some time to come together especially on the road. About midway through the season things started to click and we were able to play with more consistency. |  |  |  |  |  |
| Update                               |                                                                                                    |  |  |  |  |  |

- 5. REGULAR SEASON INFO You can see all the records and information that was provided by the other teams in the regional. You can also search by all schools for a given grade level to see opponents and results for schools not in your regional.
- 6. RANK REGIONAL TEAMS This is completed after the online roster/record deadline. Here, schools will rank the teams in your regional from highest (1) to lowest.
  - a. Seeds will be determined based on the collective ranks from all schools in the regional.
  - b. All the factors below should be considered when ranking schools:
    - i. season record
    - ii. quality of team's competition
    - iii. smaller schools competing against larger schools (1A/2A vs. 3A/4A schools)
    - iv. head-to-head competition
    - v. record against common opponents

- vi. roster of post-season team such as a school who has a 7<sup>th</sup> grader who played on the 8<sup>th</sup> grade team all year but will play on the 7<sup>th</sup> grade team in the state series; or a 7<sup>th</sup> grader who has played only 7<sup>th</sup> grade all year, but will play on the 8<sup>th</sup> grade team in regionals
- c. Rank all teams by clicking on the number next to their name this will send the team to the right side of the page under RANKED REGIONAL TEAMS.
- d. You will not be able to rank your own school.
- e. You can rank and un-rank until the ranking period officially closes.

| 7-2A Girls Volleyball Regular Season |                     |                               |               |            |        |        |  |  |
|--------------------------------------|---------------------|-------------------------------|---------------|------------|--------|--------|--|--|
|                                      | - <u>Class 7-2/</u> | A Regional Entry Form - Q     |               |            |        |        |  |  |
| Rank Regional 16 Teams               |                     |                               |               |            |        |        |  |  |
|                                      | Rank Regio          | onal Teams <u>Regular Sea</u> | son Informati | <u>ion</u> |        |        |  |  |
| Unranked Teams                       |                     |                               | Ranked T      | eams       |        |        |  |  |
| School                               | Record              | Set Team Rank                 | Rank          | School     | Record | Unrank |  |  |
| Oblong                               | 2-6                 | 2 3 4 5                       | 1 Die         | eterich    | 10-2   | Unrank |  |  |
| Effingham St. Anthony                | 5-5                 | 2 3 4 5                       |               |            |        |        |  |  |
| Neoga                                | 2-7                 | 2 3 4 5                       |               |            |        |        |  |  |
| Hutsonville                          | 0-8                 | 2 3 4 5                       |               |            |        |        |  |  |

- 7. REGIONAL RANKING DATA BY SCHOOL How each school ranks the other schools will be public and this can be viewed at this link after the ranking deadline has passed.
- 8. RATINGS SURVEYS Schools can rank the sportsmanship of schools they compete against (regular season and state series) and officials working their contests.
  - a. The contests need to be entered in #3 prior to this form being available.
  - b. The rating shall be done AFTER the contest has been completed.